# Intersight 관리 모드에서 VNIC 튜닝 구성

#### 목차

<u>소개</u> <u>사전 요구 사항</u> <u>요구 사항</u> <u>사용되는 구성 요소</u> <u>구성</u> <u>다음을 확인합니다.</u> <u>RHEL에서 어댑터 설정을 확인합니다.</u> <u>VMware ESXi의 어댑터 설정을 확인합니다.</u> <u>UCS에서 어댑터 설정을 직접 확인합니다.</u> 관련 정보

#### 소개

이 문서에서는 서버 프로필을 통해 IMM(Intersight Managed Mode)에서 VNIC 어댑터의 세부 조정 옵션에 대해 설명합니다.

# 사전 요구 사항

이더넷 어댑터에 대한 OS 권장 설정:

운영 컴퓨팅, 스토리지 및 관리 정책을 미리 구성해야 합니다.

#### 요구 사항

다음 주제에 대한 지식을 보유하고 있으면 유용합니다.

- Intersight 관리 모드
- 물리적 네트워크 연결
- OS 권장 이더넷 어댑터 설정
- VNIC 미세 조정 요소

#### 사용되는 구성 요소

이 문서의 정보는 다음 소프트웨어 및 하드웨어 버전을 기반으로 합니다.

- UCS-B200-M5 펌웨어 4.2(1a)
- Cisco UCS 6454 Fabric Interconnect, 펌웨어 4.2(1e)
- Intersight SaaS(Software as a Service)

이 문서의 정보는 특정 랩 환경의 디바이스를 토대로 작성되었습니다. 이 문서에 사용된 모든 디바 이스는 초기화된(기본) 컨피그레이션으로 시작되었습니다. 현재 네트워크가 작동 중인 경우 모든 명령의 잠재적인 영향을 미리 숙지하시기 바랍니다.

# 구성

1단계. 서버에서 VIC 어댑터 및 슬롯 ID 식별

Servers(서버) 탭 > Inventory(인벤토리) > Network Adapters(네트워크 어댑터) 옵션으로 이동합니 다.

| OPERATE > Servers > UCS-TS-MXC-P25-6454-IMM-1-1                |                                      |         |                | 🗘 🖪 370 🔺  | 348 🗹 🕬 34              | ۵ 🛛 🖉       | ه                   |
|----------------------------------------------------------------|--------------------------------------|---------|----------------|------------|-------------------------|-------------|---------------------|
| General Inventory UCS Server Profile                           | HCL Statistics                       |         |                |            |                         |             | Actions             |
| Expand All                                                     | Adapter UCS8-MLOM-40G-04_FCH240170RV | N       |                |            |                         |             |                     |
| Motherboard<br>Boot                                            | General Interfaces                   |         |                |            |                         |             |                     |
| Management Controller                                          | Alarms                               |         |                | Hardware   |                         |             |                     |
| Crus     Memory                                                | Critical                             |         | a O Info       | Adapter ID | UCSB-MLOM-40G-          | Part Number | 73-19235-02         |
| Network Adapters     Adapter UCSB-MLOM-40G-     04 FCH240170RW | Warning                              | ▲ 0     |                | Connection | PCI Slot SlotID:0(MLOM) | Serial      | Circo Durburro Inc. |
| Storage Controllers                                            | Configuration                        |         |                | Model      | UCSB-MLOM-40G-04        | vendor      | Cisco systems inc   |
|                                                                | Firmware Version                     | 5.2(1a) |                |            |                         |             |                     |
|                                                                | Interfaces                           |         |                |            |                         |             |                     |
|                                                                | DCE Interfaces<br>NIC Interfaces     |         | HBA Interfaces |            |                         |             |                     |

2단계. 이더넷 어댑터 정책 생성

OS 공급업체가 제안한 값으로 이더넷 어댑터 정책을 생성합니다.

Policies(정책) 탭 > Create Policy(정책 생성) > Select Ethernet Adapter(이더넷 어댑터 선택)로 이 동합니다.

## Select Policy Type

| Filters              | Q Search                         |                                   |
|----------------------|----------------------------------|-----------------------------------|
| PLATFORM TYPE        | Adapter Configuration            | C Local User                      |
| All                  | Add-ons                          | O Multicast                       |
| UCS Server           | <ul> <li>Auto Support</li> </ul> | Network CIDR                      |
| O UCS Domain         | Backup Configuration             | Network Configuration             |
| O UCS Chassis        | ) BIOS                           | Network Connectivity              |
| HyperFlex Cluster    | O Boot Order                     | O Node IP Ranges                  |
| C Kubernetes Cluster | Certificate Management           | Node OS Configuration             |
|                      | O Container Runtime              | ⊖ NTP                             |
|                      | O Device Connector               | Persistent Memory                 |
|                      | DNS, NTP and Timezone            | O Port                            |
|                      | Ethernet Adapter                 | O Power                           |
|                      | Ethernet Network                 | Replication Network Configuration |
|                      | Ethernet Network Control         | SAN Connectivity                  |
|                      | Ethernet Network Group           | SD Card                           |
|                      | C Ethernet QoS                   | O Security                        |
|                      | External FC Storage              | O Serial Over LAN                 |
|                      | External iSCSI Storage           |                                   |
|                      | ⊖ FC Zone                        |                                   |
|                      | Fibre Channel Adapter            | ⊖ ssh                             |

Create Policy(**정책 생성)** 메뉴에서 Organization(**조직)**을 선택하고 **Policy Name(정책 이름)을** 제공 합니다.

| CONFIGURE > Policies > Ethernet Adapter > Create              | 다 🖪 331 🔺 349 🛛 🖓 역4 34 🔍 🐼 🔿                                                                 |
|---------------------------------------------------------------|-----------------------------------------------------------------------------------------------|
| E     Progress       1     General       2     Policy Details | Step 1<br>General<br>Add a name, description and tag for the policy.                          |
|                                                               | Name * RHEL_Eth_Adapter_Policy Set Tags                                                       |
|                                                               | Description Recommended settings for RHEL  <= 1024 Ethernet Adapter Default Configuration * © |
|                                                               | Select Default Configuration fi                                                               |

**3단계**. OS 공급업체에서 제안하는 설정을 구성합니다. 일반적으로 나열된 기능은 이더넷 어댑터 정책 내에서 구성됩니다.

- 수신 대기열
- 전송 대기열
- 벨소리 크기
- 완료 큐
- 인터럽트
- RSS(Receive Side Scaling) 또는 ARFS(Accelerated Receive Flow Steering) 활성화

**참고:** RSS와 ARFS는 함께 사용할 수 없으므로 하나만 구성하십시오. 둘 다 구성하지 마십시오.

| ≡          | cisco Intersight     | CONFIGURE > Policies > Ether | net Adapter > Create              |          | 🗘 🖪 331 🔺 349          |            | 34 🔍 😳                     |  |
|------------|----------------------|------------------------------|-----------------------------------|----------|------------------------|------------|----------------------------|--|
| <u>00o</u> | MONITOR              |                              | Interrupt Settings                |          |                        |            |                            |  |
| Ŷ          | OPERATE ^            | (1) General                  | Interrupts 18                     | <u> </u> | Interrupt Mode<br>MSIX | <u>~ 0</u> | Interrupt Timer, us<br>125 |  |
|            | Servers              |                              |                                   | 1 - 1024 |                        |            |                            |  |
|            | Chassis              | 2 Policy Details             | Interrupt Coalescing Type<br>Min  |          |                        |            |                            |  |
|            | Fabric Interconnects |                              |                                   |          |                        |            |                            |  |
|            | Networking           |                              | Receive                           |          |                        |            |                            |  |
|            |                      |                              | Receive Queue Count               |          | Receive Ring Size      |            |                            |  |
|            | HyperFlex Clusters   |                              | 8                                 | Ĵ 0      | 4096                   | <u> </u>   |                            |  |
|            | Integrated Systems   |                              |                                   | 1 - 1000 |                        | 64 - 16384 |                            |  |
| 1.6        | 0.01/5/01/05         |                              | Transmit                          |          |                        |            |                            |  |
| ~          | CONFIGURE ^          |                              | Transmit Queue Count              |          | Transmit Ring Size     |            |                            |  |
|            | Orchestration        |                              | 8                                 | <u> </u> | 4096                   | <u> </u>   |                            |  |
|            | Profiles             |                              |                                   | 1 - 1000 |                        | 64 - 16384 |                            |  |
|            | Fromes               |                              | Completion                        |          |                        |            |                            |  |
|            | Templates            |                              | Completion Queue Count            |          | Completion Ring Size   |            |                            |  |
|            | Policies             |                              | <u>16</u>                         | 0        | 1                      | <u> </u>   |                            |  |
|            | 1 Onordo             |                              |                                   | 1 - 2000 |                        | 1 - 256    |                            |  |
|            | Pools                |                              | Uplink Failback Timeout (seconds) |          |                        |            |                            |  |
| ē          | ADMIN ^              |                              | 5                                 | 0 - 600  |                        |            |                            |  |
|            | Targets              |                              | TCP Offload                       |          |                        |            |                            |  |

일단 생성되면 이더넷 어댑터 정책을 LAN 연결 정책에 할당합니다.

**4단계.** LAN 연결 정책 생성

Policies(정책) 탭 > Create Policy(정책 생성) > LAN Connectivity(LAN 연결)로 이동합니다

| ≡          | راندان Intersight    | CONFIGURE > Policies > Create |                    | 🗘 🛛 331              | 🔺 349 🗹 📢 34 🔍 😳 🧿              |
|------------|----------------------|-------------------------------|--------------------|----------------------|---------------------------------|
| <u>00o</u> | MONITOR              |                               |                    |                      |                                 |
| ø          | OPERATE ^            |                               |                    | Select Policy Typ    | e                               |
|            | Servers              | 1                             | Eiltare            | Q. Search            |                                 |
|            | Chassis              | -                             |                    |                      | <u>^</u>                        |
|            | Fabric Interconnects |                               |                    | Flow Control         | Switch Control                  |
|            | Networking           |                               |                    | Http Provy Policy    | System CoS                      |
|            | HyperFlex Clusters   |                               | UCS Server         |                      |                                 |
|            | Integrated Systems   |                               | UCS Chassis        | IPMI Over LAN        | Trusted Certificate Authorities |
| ×          | CONFIGURE ^          |                               | HyperFlex Cluster  | iSCSI Adapter        | UCSM Configuration              |
|            | Orchestration        |                               | Kubernetes Cluster | SCSI Boot            | ⊖ vCenter                       |
|            | Profiles             |                               |                    | iscsi Static Target  | Virtual KVM                     |
|            | Templatas            |                               |                    | C Kubernetes Version | Virtual Machine Infra Config    |
|            | Pelister             |                               |                    | LAN Connectivity     | Virtual Machine Instance Type   |
|            | Policies             |                               |                    |                      | Virtual Media                   |
|            | Pools                |                               |                    | Link Aggregation     | 🔿 VLAN                          |
| ģ          | ADMIN ^              |                               |                    | Link Control         |                                 |
|            | Targets              |                               |                    |                      |                                 |

Organization(조직)을 선택하고 Policy Name(정책 이름)을 입력합니다.

대상 아래에서 플랫폼은 UCS 서버(FI 연결)를 선택합니다.

| ≡          | cisco Intersight     | CONFIGURE > Policies > LAN Connectivity > Create | 다 🖪 369 🔺 348 🛛 🤤 📢 억,                                     |
|------------|----------------------|--------------------------------------------------|------------------------------------------------------------|
| <u>00o</u> | MONITOR              |                                                  | Step 1                                                     |
| Ŷ          | OPERATE ^            | General                                          | General<br>Add a name, description and tag for the policy. |
|            | Servers              |                                                  | ~ <b>~</b> {}                                              |
|            | Chassis              | 2 Policy Details                                 | Organization *                                             |
|            | Fabric Interconnects |                                                  | default <u>~</u>                                           |
|            | Networking           |                                                  |                                                            |
|            | HyperFlex Clusters   |                                                  | RHEL_LAN_CP                                                |
|            | Integrated Systems   |                                                  | Target Platform 💿                                          |
| ×          | CONFIGURE ^          |                                                  | UCS Server (Standalone)   UCS Server (FI-Attached)         |
|            | Orchestration        |                                                  | Set Tags                                                   |
|            | Profiles             |                                                  |                                                            |
|            | Templates            |                                                  | Description                                                |
|            | Policies             |                                                  |                                                            |
|            | Pools                |                                                  |                                                            |

LAN Connectivity(LAN 연결) 정책 내에서 vNIC Configuration(**vNIC 컨피그레이션) 섹션**으로 이동하 여 2개 이상의 네트워크 인터페이스를 구성합니다. 이 예에서는 eth0 및 eth1 인터페이스가 생성됩 니다.

Add vNIC configuration(vNIC 컨피그레이션 추가) 탭의 General(일반)에서 이름 eth0을 입력합니다.

MAC Address(MAC 주소) 섹션에서 적절한 MAC Address Pool(MAC 주소 풀)을 선택합니다.

Placement(**배치**) 섹션에서 **슬롯 ID**를 MLOM으로 **구성합니다**.

PCI Link 및 PCI Order 옵션은 값 0으로 유지하고 스위치 ID는 옵션 A로 둡니다.

|                                                                                           | Add vNIC          |                    |
|-------------------------------------------------------------------------------------------|-------------------|--------------------|
| General                                                                                   |                   |                    |
| Name *<br>eth0                                                                            | © Pin Group Name  | <u>v 0</u>         |
| MAC Address                                                                               |                   |                    |
| Pool     Static       MAC Address Pool * ○       Selected Pool     MAC-IMM-P00L     ③   × |                   |                    |
| Placement                                                                                 |                   |                    |
| Slot ID *<br>MLOM                                                                         | PCI Link<br>© 0 ( | <u>ີງ</u> ©<br>0-1 |
| Switch ID *                                                                               | ~ 0               |                    |

CDN(Consistent **Device Naming) 메뉴**로 **이동하여 VNIC** Name(VNIC 이름)을 선택합니다.

이더넷 **네트워크 그룹 정책**, **이더넷 네트워크 제어 정책**, **이더넷 QoS** 및 **이더넷 어댑터 정책을** 추가 합니다.

| Consistent Device Naming (CDN)                             |            |
|------------------------------------------------------------|------------|
| Source<br>vNIC Name                                        | <u>~ 0</u> |
| Failover                                                   |            |
| ◯ Enabled ⊙                                                |            |
| Ethernet Network Group Policy * ①                          |            |
| Selected Policy IMM-Ethernet ③   ×                         |            |
| Ethernet Network Control Policy * ①                        |            |
| Selected Policy IMM_policy                                 |            |
| Ethernet QoS * 💿                                           |            |
| Selected Policy UCSC-veth-qos-policy1 $\odot$   $\times$   |            |
| Ethernet Adapter * ①                                       |            |
| Selected Policy RHEL_Eth_Adapter_Policy $\odot$   $\times$ |            |
| iSCSI Boot ①                                               |            |
| Select Policy                                              |            |

동일한 단계를 반복하여 인터페이스 eth1을 생성하고, 그에 따라 PCI 링크, PCI 순서 및 스위치 ID 값을 구성합니다.

| ≡          | cisco Intersight     | CONFIGURE > Policies > LAN Connectivity > Create |        |                     |                    | ۵ ۵                 | 369 🔺 348           | ☑ 4 <sup>4</sup> | 34 Q      |              |          |
|------------|----------------------|--------------------------------------------------|--------|---------------------|--------------------|---------------------|---------------------|------------------|-----------|--------------|----------|
| <u>00o</u> | MONITOR              | ☑ Progress                                       | IUN    |                     |                    |                     |                     |                  |           |              |          |
| Ŵ          | OPERATE ^            | 1 General                                        |        | None                | Pool               |                     | Static              |                  |           |              |          |
|            | Servers              | Ĭ                                                |        |                     |                    |                     |                     | _                |           |              |          |
|            | Chassis              | 2 Policy Details                                 | 0 1    | This option ensures | the IQN name is n  | ot associated with  | the policy          |                  |           |              |          |
|            | Fabric Interconnects |                                                  | VNIC C | onfiguration        |                    |                     |                     |                  |           |              |          |
|            | Networking           |                                                  |        |                     |                    |                     |                     |                  |           |              |          |
|            | HyperFlex Clusters   |                                                  |        | Manual vNICs        | Placement          | Aut                 | o vNICs Placement   |                  |           |              |          |
|            | Integrated Systems   |                                                  | 0      | or manual placem    | ent option you nee | d to specify placen | nent for each vNIC. | Learn more at H  | lp Center |              |          |
| ×          | CONFIGURE ^          |                                                  |        |                     |                    |                     |                     |                  |           |              |          |
|            | Orchestration        |                                                  | А      | dd vNIC             |                    |                     |                     |                  |           | Graphic vNIC | s Editor |
|            | Profiles             |                                                  |        |                     |                    |                     |                     |                  |           |              |          |
|            | Templates            |                                                  |        |                     |                    |                     |                     |                  |           |              |          |
|            | Policies             |                                                  |        | Name                | Slot ID            | Switch ID           | PCI Link            | PCI Order        | Failover  | Pin Group    |          |
|            | - Concises           |                                                  |        | eth0                | MLOM               |                     |                     |                  | Disabled  |              |          |
|            | Pools                |                                                  |        | eth1                | MLOM               | в                   |                     |                  | Disabled  |              |          |
| Ŷ          | ADMIN ^              |                                                  |        |                     |                    |                     |                     |                  |           |              |          |
|            | Targets              |                                                  |        |                     |                    |                     |                     |                  |           |              |          |

마지막으로, LAN 연결 정책을 생성합니다. 생성한 후에는 UCS 서버 프로필에 할당합니다.

5단계. 서버 프로파일을 생성합니다.

Profiles(프로필) 탭으로 이동한 다음 Create UCS Server Profile(UCS 서버 프로필 생성)을 선택합

니다.

**조직** 및 **이름** 세부사항 제공

| ≡   | cisco Intersight     | CONFIGURE > Create UCS Server Profile | 다 🖬 369 🔺 348 🛛 🕑 🥵 34 🔍 💮                                      |
|-----|----------------------|---------------------------------------|-----------------------------------------------------------------|
| 000 | MONITOR              | ⊂ Progress                            | Step 1                                                          |
| Ŵ   | OPERATE ^            | General                               | General<br>Enter a name, description, tag and select a platform |
|     | Servers              | 2 Server Assignment                   | for the server profile.                                         |
|     | Fabric Interconnects | 3 Compute Configuration               | Organization *<br>default ~                                     |
|     | Networking           | 4 Management Configuration            | Name *                                                          |
|     | HyperFlex Clusters   | 5 Storage Configuration               | RHEL_TZ_Adapter O                                               |
|     | Integrated Systems   | 6 Network Configuration               | Target Platform ©                                               |
| ×   | CONFIGURE ^          | 7 Summary                             | UCS Server (Standalone) OUCS Server (FI-Attached)               |
|     | Orchestration        |                                       |                                                                 |
|     | Profiles             |                                       | Set Tags                                                        |
|     | Templates            |                                       |                                                                 |
|     | Policies             |                                       | Description                                                     |
|     | Pools                |                                       |                                                                 |

Compute, Management, Storage 설정과 같은 모든 관련 컨피그레이션을 선택합니다.

Network configuration(네트워크 컨피그레이션)에서 적절한 LAN Connectivity(LAN 연결) 정책을 선 택합니다.

| ≡          | cisco Intersight   |   | CONFIGURE > Edit UCS Server Pro | c (RHEL_Server_Profile)                                                                                               |  |
|------------|--------------------|---|---------------------------------|----------------------------------------------------------------------------------------------------|--|
| <u>00o</u> | MONITOR            | î | ⊆ Progress                      | Step 6                                                                                                    |  |
| Ŷ          | OPERATE ^          |   | (1) General                     | Network Configuration<br>Create or select existing Network Configuration                                              |  |
|            | Servers            | L | 2 Server Assignment             | policies that you want to associate with this profile.                                                                |  |
|            | Chassis            | L | 3 Compute Configuration         | Adapter Configuration                                                                                                 |  |
|            | Networking         | L | (4) Management Configuration    | LAN Connectivity                                                                                                    |  |
|            | HyperFlex Clusters | L | 5 Storage Configuration         | SAN Connectivity                                                                                                    |  |
|            | Integrated Systems | L | Network Configuration           | Auto Placement Configuration for vNICs & vHBAs ^                                                                      |  |
| ×          | CONFIGURE ^        | L | 7 Summary                       | Graphical representation of vNICs & vHBAs placement is only applicable for Auto Configuration mode.                   |  |
|            | Orchestration      | L |                                 |                                                                                                    |  |
|            | Profiles           | L |                                 | - 10                                                                                                    |  |
|            | Templates          | L |                                 |                                                                                                    |  |
|            | Policies           | L |                                 | No vNICs & vHBAs Placement Available<br>Assign server and attach LAN/SAN connectivity policies to view representation |  |
|            | Pools              |   |                                 |                                                                                                    |  |
| ğ          | ADMIN ^            |   |                                 |                                                                                                    |  |
|            | Targets            |   |                                 |                                                                                                    |  |

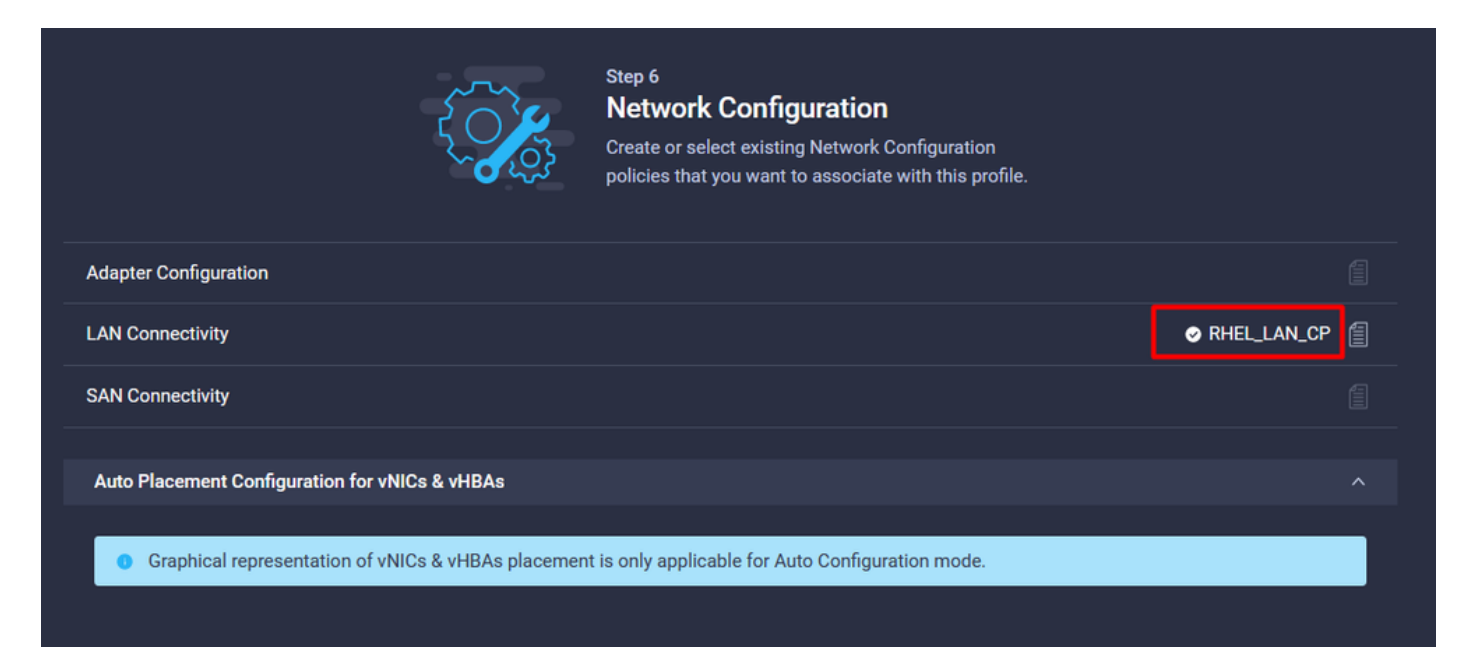

Deploy(**구축**)를 선택하여 서버 프로필을 구성하고 모든 단계가 성공적으로 완료되었는지 확인합니 다.

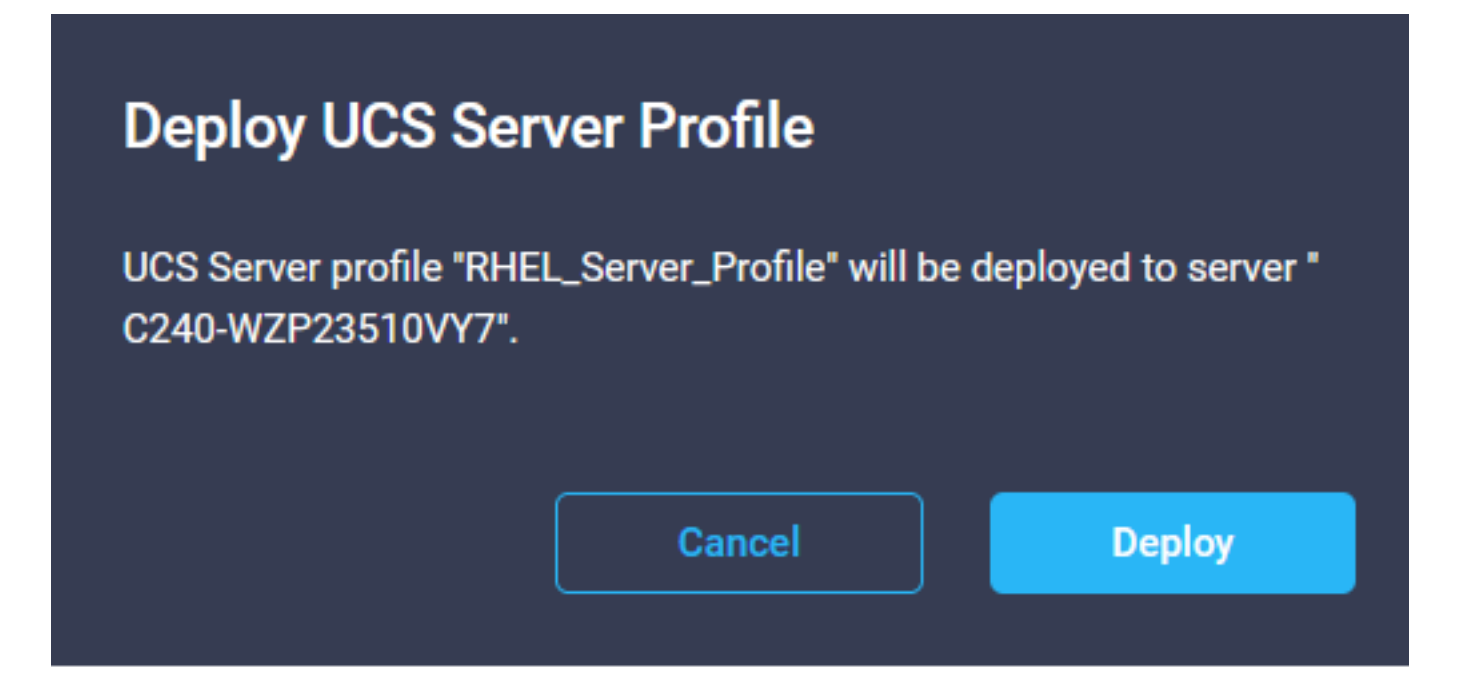

#### Execution Flow

| 0 | Deploy Root Order Policy         |
|---|----------------------------------|
| 0 | Completed                        |
| ⊘ | Deploy LAN Connectivity Policy   |
|   | Completed                        |
| ⊘ | Deploy Virtual Media Policy      |
|   | Completed                        |
| ⊘ | Deploy BIOS Policy               |
|   | Completed                        |
| Ø | Validate Virtual Media Policy    |
|   | Completed                        |
| ⊘ | Validate Boot Order Policy       |
|   | Completed                        |
| Ø | Validate LAN Connectivity Policy |
|   | Completed                        |
| Ø | Validate BIOS Policy             |
|   | Completed                        |
| Ø | Prepare Server Profile Deploy    |
|   |                                  |
|   |                                  |
| 0 | Prepare Server Profile Deploy    |

# 다음을 확인합니다.

설정이 올바르게 작동하는지 확인하려면 이 섹션을 활용하십시오.

#### RHEL에서 어댑터 설정을 확인합니다.

VIC 어댑터가 제공하는 현재 사용 가능한 리소스를 확인하려면 dmesg 파일에서 전송 및 수신 대기 열을 **검증합니다**.

| \$ gr | ep enic /va | r/log | /dmesg    | grep   | resou  | irces       |         |      |     |               |      |    |      |    |      |      |       |
|-------|-------------|-------|-----------|--------|--------|-------------|---------|------|-----|---------------|------|----|------|----|------|------|-------|
| [roo  | t@localhost | t~]#  | grep enio | c ∕vai | r∕log, | ∕dmesg l gj | rep res | nuro | ces |               |      |    | _    |    |      |      |       |
| [     | 2.6478841   | enic  | 0000:62:0 | 30.0:  | ٧NIČ   | resources   | avail:  | ωq   | 8   | $\mathbf{rq}$ | 8 cq | 16 | intr | 18 |      |      |       |
| [     | 2.6494301   | enic  | 0000:62:0 | 30.0:  | vNIC   | resources   | used:   | ωq   | 8   | $\mathbf{rq}$ | 8 cq | 16 | intr | 18 | intr | mode | MSI-X |
| [     | 2.6572011   | enic  | 0000:62:0 | 30.1:  | VNIC   | resources   | avail:  | ωq   | 8   | $\mathbf{rq}$ | 8 cq | 16 | intr | 18 |      |      |       |
| [     | 2.6582721   | enic  | 0000:62:0 | 30.1:  | VNIC   | resources   | used:   | ωq   | 8   | $\mathbf{rq}$ | 8 cq | 16 | intr | 18 | intr | mode | MSI-X |

#### 구성된 **벨소리** 크기를 **확인합니다**.

ethtool -g interface\_name

| [root@localhost                                                                                                    | ~]# ethtool -g enp98s0f0                                                                             |
|----------------------------------------------------------------------------------------------------|----------------------------------------------------------------------------------------------------|
| Ring parameters                                                                                                    | for enp98s0f0:                                                                                       |
| Pre-set maximums                                                                                                    |                                                                                                    |
| RX:                                                                                                    | 4096                                                                                                 |
| RX Mini:                                                                                                    | 0                                                                                                    |
| RX Jumbo:                                                                                                    | 0                                                                                                    |
| TX:                                                                                                    | 4096                                                                                                 |
| Current hardware                                                                                                    | e settings:                                                                                          |
| RX:                                                                                                    | 4096                                                                                                 |
| RX Mini:                                                                                                    | 0                                                                                                    |
| RX Jumbo:                                                                                                    | 0                                                                                                    |
| TX:                                                                                                    | 4096                                                                                                 |
|                                                                                                    |                                                                                                    |
|                                                                                                    |                                                                                                    |
| [root@localhost                                                                                                    | ~]# <mark>ethtool -g enp98s0f1</mark>                                                                |
| [root@localhost<br>Ring parameters                                                                                             | ~]# <mark>ethtool -g enp98s0f1</mark><br>for enp98s0f1:                                              |
| [root@localhost<br>Ring parameters<br>Pre-set maximums                                                                         | ~]# <mark>ethtool -g enp98s0f1</mark><br>for enp98s0f1:<br>s:                                        |
| [root@localhost<br>Ring parameters<br>Pre-set maximums<br>RX:                                                                  | ~]# ethtool -g enp98s0f1<br>for enp98s0f1:<br>s:<br>4096                                             |
| [root@localhost<br>Ring parameters<br>Pre-set maximums<br>RX:<br>RX Mini:                                                      | ~]# ethtool -g enp98s0f1<br>for enp98s0f1:<br>s:<br>4096<br>0                                        |
| [root@localhost<br>Ring parameters<br>Pre-set maximums<br>RX:<br>RX Mini:<br>RX Jumbo:                                         | ~]# ethtool -g enp98s0f1<br>for enp98s0f1:<br>s:<br>4096<br>0<br>0                                   |
| [root@localhost<br>Ring parameters<br>Pre-set maximums<br>RX:<br>RX Mini:<br>RX Jumbo:<br>TX:                                  | ~]# ethtool -g enp98s0f1<br>for enp98s0f1:<br>s:<br>4096<br>0<br>0<br>4096                           |
| Eroot@localhost<br>Ring parameters<br>Pre-set maximums<br>RX:<br>RX Mini:<br>RX Jumbo:<br>TX:<br>Current hardware              | ~]# ethtool -g enp98s0f1<br>for enp98s0f1:<br>:<br>4096<br>0<br>4096<br>settings:                    |
| Eroot@localhost<br>Ring parameters<br>Pre-set maximums<br>RX:<br>RX Mini:<br>RX Jumbo:<br>TX:<br>Current hardware<br>RX:       | ~]# ethtool -g enp98s0f1<br>for enp98s0f1:<br>:<br>4096<br>0<br>4096<br>settings:<br>4096            |
| <pre>[root@localhost Ring parameters Pre-set maximums RX: RX Mini: RX Jumbo: TX: Current hardware RX: RX Mini:</pre>           | ~]# ethtool -g enp98s0f1<br>for enp98s0f1:<br>;:<br>4096<br>0<br>4096<br>settings:<br>4096<br>0      |
| <pre>[root@localhost Ring parameters Pre-set maximums RX: RX Mini: RX Jumbo: TX: Current hardware RX: RX Mini: RX Jumbo:</pre> | ~]# ethtool -g emp98s0f1<br>for emp98s0f1:<br>s:<br>4096<br>0<br>4096<br>settings:<br>4096<br>0<br>0 |

VMware ESXi의 어댑터 설정을 확인합니다.

VIC 어댑터에서 제공하는 현재 사용 가능한 리소스를 확인하려면 아래 명령을 사용하여 전송 및 수 신 대기열을 검증합니다. 여기서 X는 vmnic 번호입니다.

vsish -e get /net/pNics/vmnicX/txqueues/info vsish -e get /net/pNics/vmnicX/rxqueues/info 이 명령을 실행하여 벨소리 크기를 확인합니다.

esxcli network nic ring current get -n vmnicX

UCS에서 어댑터 설정을 직접 확인합니다.

설정을 검증하려면 SSH를 통해 Fabric Interconnect에 연결합니다.

connect adapter **x/y/z 명령**을 사용하여 서버 어댑터에 연결합니다. **x**는 섀시 번호, **y**는 슬롯 번호, **z는** 어댑터 번호입니다.

어댑터에 연결된 경우 추가 로그인에서 dbgsh를 입력합니다.

attach-mcp 명령을 실행합니다.

그런 다음 vnicl 명령을 실행하여 사용 가능한 vnic를 나열합니다.

해당 vnic 이름 eth0 및 eth1을 찾아 설정을 확인합니다.

UCS-IMM-A# connect adapter 1/1/1 Entering character mode Escape character is '^]'. (none) login: dbgsh adapter (top):1# adapter (top):4# attach-mcp adapter (mcp):1# vnicl adapter (mcp):19# vnicl -----vnicid : 18 name : eth0 type : enet state : UP adminst : UP flags : OPEN, INIT, LINKUP, NOTIFY\_INIT, ENABLE, USING\_DEVCMD2 ucsm name : eth0 spec\_flags : MULTIFUNC, TRUNK mq\_spec\_flags : slot : 0 h:bdf : 0:03:00.0 vs.mac : 00:25:b5:01:00:46 mac : 00:25:b5:01:00:46 vifid : 801 vifcookie : 801 uif : 0 portchannel\_bypass : 0x0 cos : O vlan : 0 rate\_limit : unlimited cur\_rate : unlimited stby\_vifid : 0 stby\_vifcookie : 0 stby\_recovery\_delay : 0 channel : 0 stdby channel : 0 profile : stdby\_profile : init\_errno : 0 cdn : eth0 devspec\_flags : TSO, LRO, RXCSUM, TXCSUM, RSS, RSSHASH\_IPV4, RSSHASH\_TCPIPV4, RSSHASH\_IPV6, RSSHASH\_TCPIPV6 lif : 18 vmode : STATIC encap mode : NONE host wq : [11-18] (n=8)

host rg : [2010-2017] (n=8) (h=0x080107da) host cq : [2002-2017] (n=16) host intr : [3008-3025] (n=18) notify : pa=0x10384de000/40 intr=17 devcmd2 wg : [19] (n=1) vnicid : 19 name : eth1 type : enet state : UP adminst : UP flags : OPEN, INIT, LINKUP, NOTIFY\_INIT, ENABLE, USING\_DEVCMD2 ucsm name : eth1 spec\_flags : MULTIFUNC, TRUNK mq\_spec\_flags : slot : 0 h:bdf : 0:03:00.1 vs.mac : 00:25:b5:01:00:45 mac : 00:25:b5:01:00:45 vifid : 800 vifcookie : 800 uif : 1 portchannel\_bypass : 0x0 cos : O vlan : 0 rate\_limit : unlimited cur\_rate : unlimited stby\_vifid : 0 stby\_vifcookie : 0 stby\_recovery\_delay : 0 channel : 0 stdby\_channel : 0 profile : stdby\_profile : init\_errno : 0 cdn : ethl devspec flags : TSO, LRO, RXCSUM, TXCSUM, RSS, RSSHASH\_IPV4, RSSHASH\_TCPIPV4, RSSHASH\_IPV6, RSSHASH TCPIPV6 lif : 19 vmode : STATIC encap mode : NONE host wq : [20-27] (n=8) host rq : [2002-2009] (n=8) (h=0x080107d2) host cq : [1986-2001] (n=16) host intr : [2976-2993] (n=18) notify : pa=0x1038e27000/40 intr=17 devcmd2 wq : [28] (n=1) 

### 관련 정보

<u>기술 지원 및 문서 - Cisco Systems</u>

Intersight의 서버 프로필

<u>Cisco UCS Virtual Interface Card에 대한 조정 지침(백서)</u>

Red Hat Enterprise Linux Network Performance Tuning Guide

이 번역에 관하여

Cisco는 전 세계 사용자에게 다양한 언어로 지원 콘텐츠를 제공하기 위해 기계 번역 기술과 수작업 번역을 병행하여 이 문서를 번역했습니다. 아무리 품질이 높은 기계 번역이라도 전문 번역가의 번 역 결과물만큼 정확하지는 않습니다. Cisco Systems, Inc.는 이 같은 번역에 대해 어떠한 책임도 지지 않으며 항상 원본 영문 문서(링크 제공됨)를 참조할 것을 권장합니다.